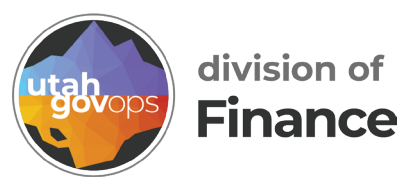

## AMO1 Expenditure Detail by Unit quick reference guide

## Introduction

**AM01 – Expenditure Transaction Detail Within Unit** gives you a detailed list of individual spending transactions. While AM02 reports summarize the totals by expense category (like travel or supplies), the AM01 shows the line-by-line detail behind those totals.

This report shows:

- Each individual transaction charged to a **specific department unit** and **fund**
- The **object code** (type of expense) for each transaction
- The line item details, such as vendor name, amount, and document number

**Note:** This report shows **transaction detail only**. It does **not** include any budget information, remaining balances, or percentages spent. It's designed to answer the "what exactly was charged?" question—not whether the budget is on track.

• **Important Tip:** Just like with the AM02, always enter the correct **Fund** when running this report. It may appear optional, but if you leave it blank, you might get incomplete or misleading results.

This report is especially helpful for:

- Auditing or reviewing spending activity and coding
- Understanding what's behind a total in an AM02 report
- Verifying that charges were made to the correct unit and object code

## Instructions

- 1. Open Cognos
  - Go to **Data Warehouse** page on the finance.utah.gov site. finance.utah.gov/state-agency-resources/

finance-data-warehouse/

- Click COGNOS Finet reports

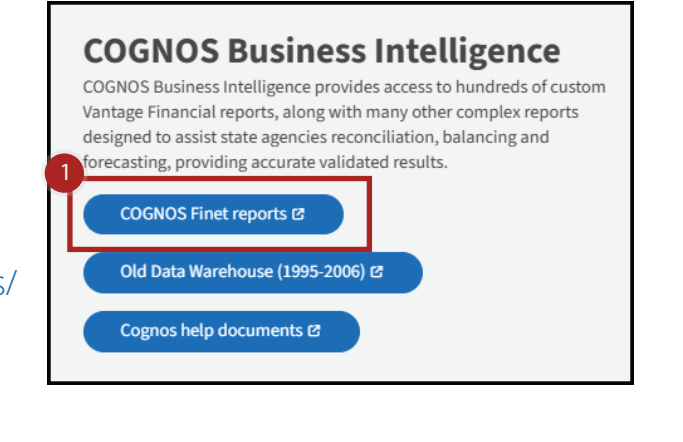

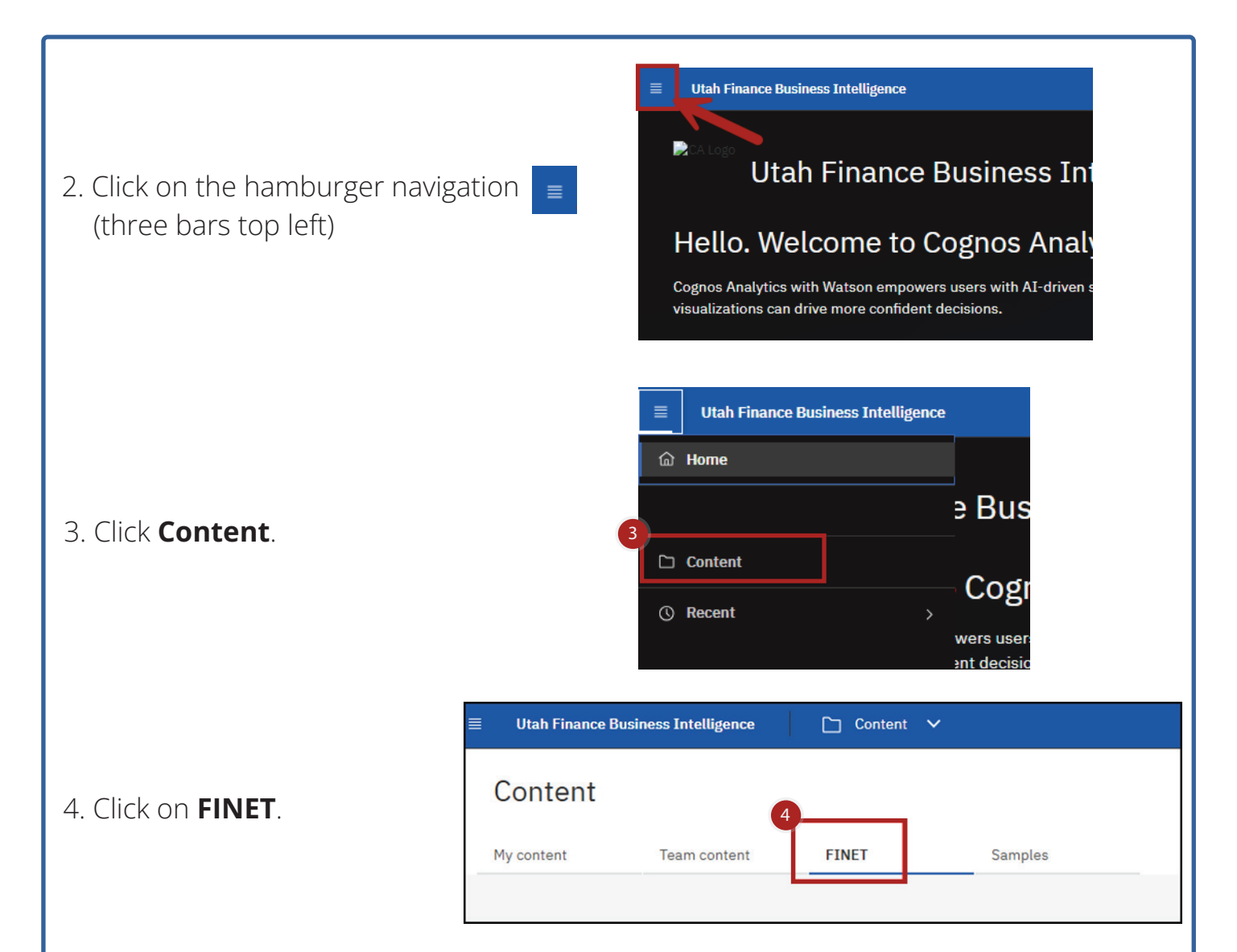

5. Select the folder **Expenditure - AM01, AM02 Reports** by clicking on the folder name.

| Content                                                       |     |                                                               |   |                                                                 |   |                                                       |   |                                                                  |   |                                                              | Ŷ |
|---------------------------------------------------------------|-----|---------------------------------------------------------------|---|-----------------------------------------------------------------|---|-------------------------------------------------------|---|------------------------------------------------------------------|---|--------------------------------------------------------------|---|
| ly content Team content                                       |     | FINET Samples                                                 |   |                                                                 |   |                                                       |   |                                                                  | V | 11 D2 & C2 BB                                                | Ξ |
| Accounts Payable<br>Lest Accessed 6/18/2019, 12:09 PM         |     | AM 31 & 65 Reports<br>Last Accessed 9/30/2024, 11:31 AM       | • | Budget Reports & Line Item<br>Last Accessed 2/14/2025, 11:33 AM | 0 | Cash Flow Reports<br>Last Accessed 4/19/2019, 2:15 PM | ۵ | Cost Accounting - CA Reports<br>Last Accessed 6/29/2022, 5:02 PM |   | ELCID Reports<br>Last Accessed 2/1/2024, 8:16 PM             | 0 |
| Expenditure - AM01, AM02<br>Last Accessed 5/10/2024, 2:14 PM  | : 0 | Find Check Number(s) - A<br>Last Accessed 1/18/2019, 10:19 AM |   | Fixed Assets - FA Reports<br>Last Accessed 8/7/2019, 1:50 PM    | 0 | IET Report<br>Last Accessed 1/18/2019, 12:23 PM       |   | Inventory - Stock Items, IN<br>Last Accessed 4/3/2024, 10:57 AM  |   | ITI and ITA Reports<br>Last Accessed 1/22/2019, 11:20 AM     | 0 |
| Month End Reports for Sche<br>Lest Accessed 1/8/2020, 2:47 PM |     | Payments on Hold<br>Last Accessed 1/24/2019, 9:56 AM          |   | PCARD<br>Last Accessed 10/29/2019, 12:38 PM                     | 0 | Portlets<br>Last Accessed 1/24/2019, 9:68 AM          |   | Procurement - A640, EP Re<br>Last Accessed 6/1/2020, 10:31 AM    | 0 | Receivables - AR Reports<br>Last Accessed 7/12/2028, 2:19.PM | 0 |
| Revenue - AM11, AM12 Rep<br>Lest Accessed 6/29/2022, 6:87 PM  |     | Security<br>Last Accessed 1/24/2019, 4:00 PH                  | 0 | Work in Progress (WIP) - An<br>Last Accessed 1/29/2025. 1:57 PH | 0 |                                                       |   |                                                                  |   |                                                              |   |

## 6.Select the report **AM01 Expenditure Transaction Detail by Unit - (New Look! Try Me)** by clicking on the report name.

| = Utah Finance Business Intellige                                             | nce       | 🗅 Content 🗸                                    |   |                                                                        |   |                                                                     |   |                                                                   |   |                                                                                  |          |    |  |
|-------------------------------------------------------------------------------|-----------|------------------------------------------------|---|------------------------------------------------------------------------|---|---------------------------------------------------------------------|---|-------------------------------------------------------------------|---|----------------------------------------------------------------------------------|----------|----|--|
| 🗅 Expenditure - A                                                             | M01,      | AM02 Reports                                   |   |                                                                        |   |                                                                     |   |                                                                   |   | Φ                                                                                |          | 7  |  |
| My content Team conte                                                         | Int       | FINET Samples                                  |   |                                                                        |   |                                                                     |   |                                                                   |   |                                                                                  |          |    |  |
| FINET / Expenditure - AM01, AM03                                              | 2 Reports |                                                |   |                                                                        |   |                                                                     |   |                                                                   | 7 | N C2 & C3                                                                        | 88       | =  |  |
| AM01 Expenditure<br>Transaction Detail by<br>Appropriation                    |           | AM01 Expenditure<br>Transaction Detail by Unit |   | AM01 Expenditure<br>Transaction Detail by Unit -<br>(New Lookt Try Me) | 1 | AM01 Expenditure<br>Transaction Detail by Unit<br>(with Sub Object) |   | AM01 Expenditure<br>Transaction Detail by Unit for<br>> \$5,000   |   | AM01P Expenditure<br>Transaction Detail within<br>Unit by Program                |          | ĺ  |  |
| Last Accessed<br>11/21/2024, 9:00 AM                                          | Ē.        | Last Accessed<br>6/29/2022, 6:03 PH            | ۵ | Last Accessed<br>6/29/2022, 5:53 PM                                    | Ē | Last Accessed<br>6/29/2022. 6:67 PM                                 | ۵ | Last Accessed<br>\$0/17/2019, 8:24 AM                             | ۵ | Last Accessed<br>5/7/2024, 4:55 PH                                               |          | ٥  |  |
| AM01PP Expenditure<br>Transaction Detail within<br>Unit by Program and Progra |           | AM02 Expenditure Summary<br>by Appropriation   |   | AM02 Expenditure Summary<br>by Appropriation_with Unit                 |   | AM02 Expenditure Summary<br>by Division                             |   | AM02 Expenditure Summary<br>by Unit                               |   | AM02 Expenditure Summa<br>by Unit (with Function)                                | 'n       |    |  |
| Last Accessed<br>6/10/2024, 2:14 PM                                           |           | Lest Accessed<br>9/4/2019, 1:08 PM             |   | Lest Accessed<br>8/21/2024, 11:37 AM                                   |   | Last Accessed<br>9/4/2019, 1:38 PM                                  |   | Last Accessed<br>6/29/2022, 6:28 PM                               | 8 | Last Accessed<br>11/28/2020, 12:12 PM                                            |          | ۵  |  |
| AM02 Expenditure Summary<br>by Unit (with Sub Object)                         |           | AM02G Expenditure<br>Summary by Group          |   | AM02GR Expenditures by<br>Group Rollup Report                          |   | AM025 Expenditure<br>Summary by Section                             |   | Expenditure Summary by<br>Program and/or Phase for<br>Fiscal Year |   | Expenditure Summary by<br>Program and/or Phase for<br>(with Object Category & Ur | PY<br>10 |    |  |
| Lest Accessed<br>9/4/2019. 1:45 PM                                            | ۵         | Last Accessed<br>6/29/2022, 6:31 PH            | ۵ | Last Accessed<br>9/4/2019, 2:13 PM                                     |   | Last Accessed<br>9/25/2019, 8:49 AM                                 | ۵ | Last Accessed<br>8/31/2022, 2:57 PM                               | 8 | Last Accessed<br>9/9/2019.3:52 PH                                                |          | ۵, |  |

7. Use the drop-down menus to select the Department, Fiscal Year, and Fiscal Period\* of your choice.

| AM01 - Expenditure Transaction Detail Within Unit |                                                                                          |  |  |  |  |  |
|---------------------------------------------------|------------------------------------------------------------------------------------------|--|--|--|--|--|
|                                                   | Temporary Reminder: Departments 150 and 560 will only display data for FY2023 (& future) |  |  |  |  |  |
| Department:                                       | 7 ★ Department ✓ ★ Eiscal Year ✓                                                         |  |  |  |  |  |
| Fiscal Year:                                      |                                                                                          |  |  |  |  |  |
| Fiscal Period:                                    | <ul> <li>Fiscal Period</li> </ul>                                                        |  |  |  |  |  |

8. Selecting Division, Fund, and Unit is optional.

| Captional <sup>®</sup> Division:               |                                                                                                    |                                                                                                   |                                                       |
|------------------------------------------------|----------------------------------------------------------------------------------------------------|---------------------------------------------------------------------------------------------------|-------------------------------------------------------|
| 'optional' Fund:                               | tt all Deselect all<br>UNIT is Op<br>the lookup for Unit is EITHER<br>combine<br>Search on specific Units either by<br>avino Ottoinal fields blank, retu | tional<br>Single/List OR Range.<br>d.<br>SINGLE/List' OR by 'RANG<br>'All' for the selection crit | Both Unit features cannot be<br>E'.<br>eria.          |
| Unit 'SII<br>Search on a Single Unit Value. Or | NGLE/List'<br>a List of individually entered Values.                                                                                                    | Enter a Ran                                                                                       | Unit 'RANGE'<br>ge of Values (example: 0001 to 1500). |
| →<br>←                                         | Selections:<br>Select all Deselect al                                                                                                    | OR lowest value                                                                                   | From To                                               |
| You cannot search on                           | Select all Deselect al<br>BOTH Unit options, please on                                                                                                   | y enter values in eithe                                                                           | r Single/List OR Range.                               |

\*The Fiscal Period is broken into 13 segments. Each segment represents a month in the fiscal year. For example: Fiscal Period 1 is the first month in the Fiscal Year.

You cannot se 9. Click **Finish** in the bottom left corner \* Indicates Required inf ation of the corner of the screen. Finish Cancel 10. You can: a. View the report in this screen • Click the Top, Page up, Page down, or Bottom buttons at the bottom of the screen. b. Return to the previous screen • Click the Run link ( ▷ ) c. Download the report • Click the Select a format link ( HTML ) 11. In the top left corner you'll see the REPORT ID: AM01 Report name and Department. You'll Dept: also see the Division, and Fund of the Division: Fund: current page. 12. In the top center of the screen you'll see the report heading. You'll also see the **Unit** of the current page. State of Utah - FINET **Expenditure Transaction Detail Within Unit** Unit:

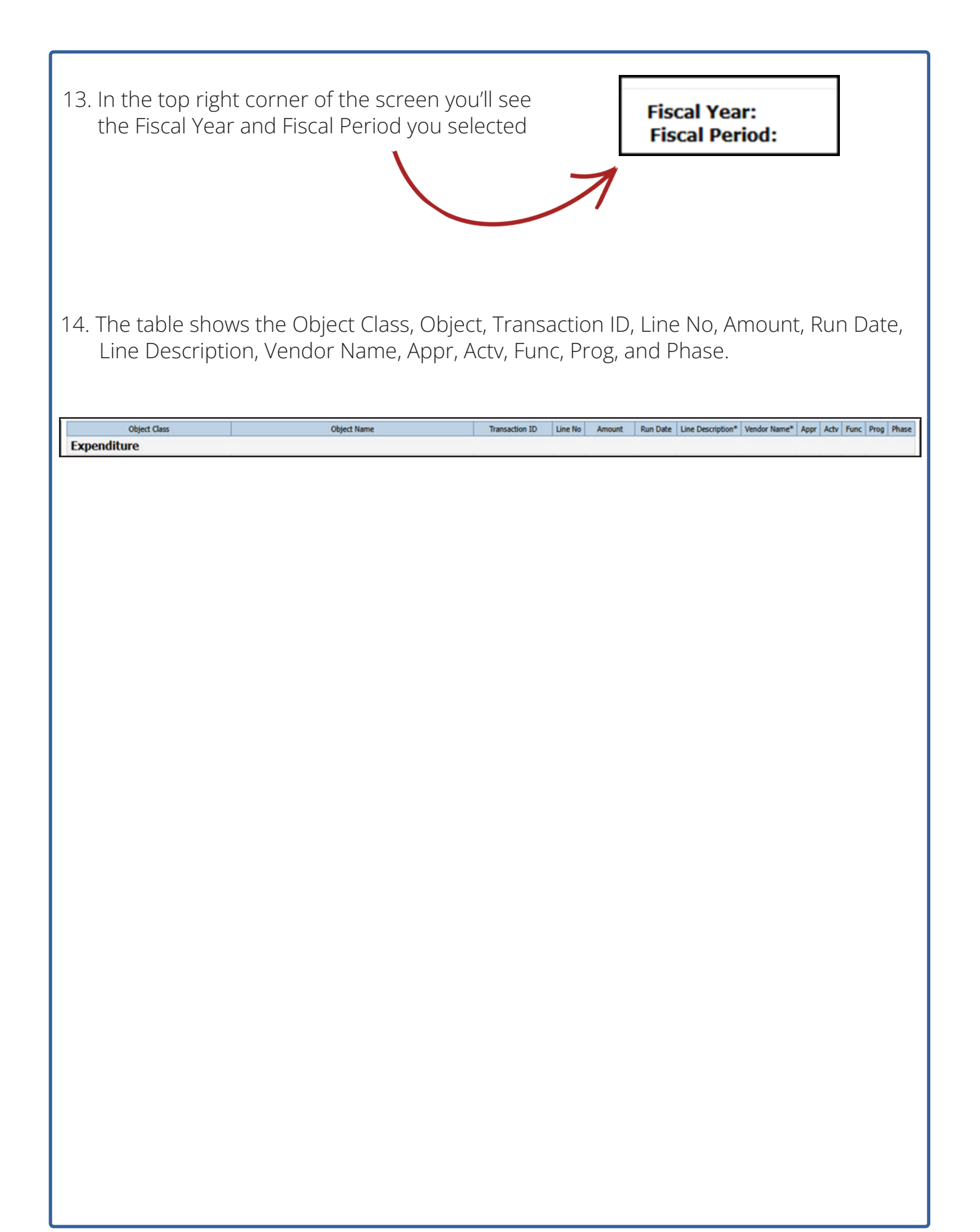